# Pacemaker Electrode

This model illustrates the use of COMSOL Multiphysics for modeling of ionic current distribution problems in electrolytes, in this case in human tissue. The problem is exemplified on a pacemaker electrode, but it can be applied in electrochemical cells like fuel cells, batteries, corrosion protection, or any other process where ionic conduction takes place in the absence of concentration gradients.

### Introduction

The modeled device is a pacemaker electrode that is placed inside the heart and helps the patient's heart to keep a normal rhythm. The device is referred to as an electrode, but it actually consists of two electrodes: a cathode and an anode.

Figure 4-2 shows a schematic drawing of two pair of electrodes placed inside the heart. The electrodes are supplied with current from the pulse generator unit, which is also implanted in the patient.

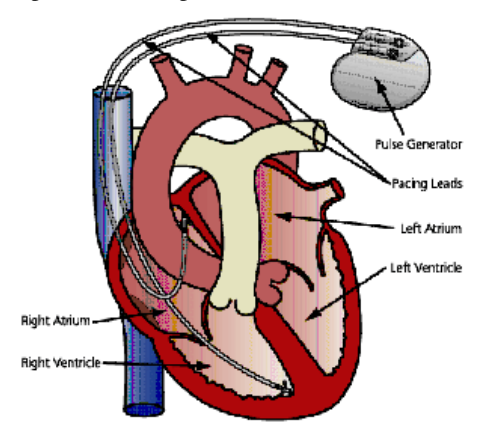

Figure 4-2: Schematic drawing of the heart with two pairs of pacemaker electrodes.

This model deals with the current and potential distribution around one pair of electrodes.

## Model Definition

The model domain consists of the blood and tissue surrounding the electrode pair. The actual electrodes and the electrode support are boundaries to the modeled domain. Figure 4-3 shows the electrode in a darker shade, while the surrounding modeling domain is shown in a lighter shade.

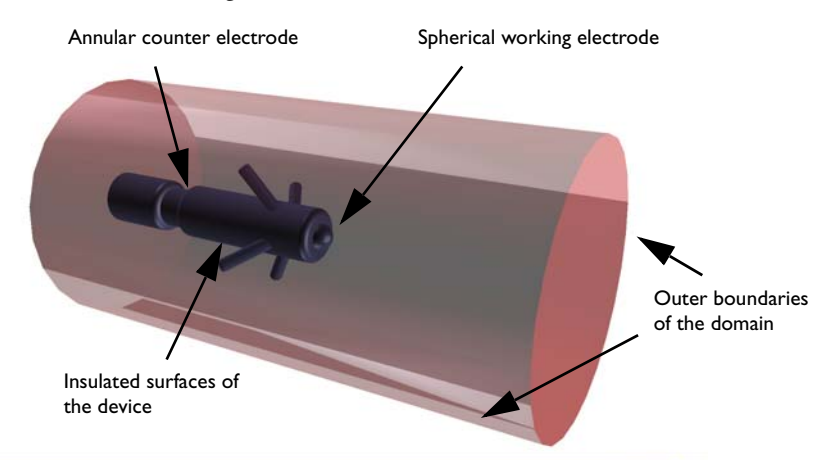

Figure 4-3: Modeling domain and boundaries.

The working electrode consists of a a hemisphere placed on the tip of the supporting cylindrical structure. The counter electrode is placed in the "waist" of this structure. All other surfaces of the supporting structure are insulated. The outer boundaries are placed far enough from the electrode to give a small impact on the current and potential distribution.

In COMSOL Multiphysics, use the 3D Conductive Media DC application mode for the analysis of the electrode. This application mode is useful for modeling conductive materials where a current flows due to an applied electric field.

#### DOMAIN EQUATIONS

The current in the domain is controlled by the continuity equation, which follows from the Maxwell's equations:

$$-\nabla \cdot (\sigma \nabla V) = 0$$

where  $\sigma$  is the conductivity of the human heart. This equation uses the following relations between the electric potential and the fields.

 $\mathbf{E} = -\nabla V$  $\mathbf{J} = \sigma \mathbf{E}$ 

#### **BOUNDARY CONDITIONS**

Ground potential boundary conditions are applied on the thinner waist of the electrode. The tip of the electrode has a fixed potential of 1 V. All other boundaries are electrically insulated.

$$\mathbf{n} \cdot \mathbf{J} = \mathbf{0}$$

## Results and Discussion

This simulation gives you the potential distribution on the surface of the electrode and the streamlines of the current distribution inside the human heart. This plot appears in Figure 4-4.

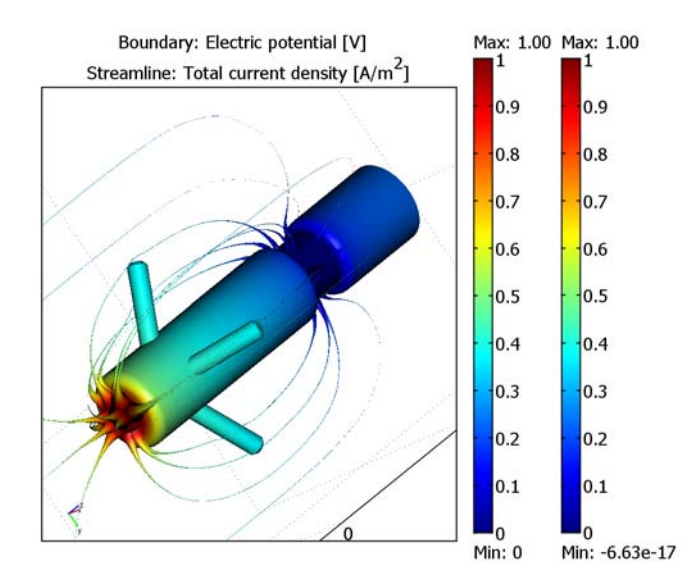

Figure 4-4: The plot shows the electrostatic potential distributed on the surface of the electrode. The total current density is shown as streamlines.

As expected, the current density is highest at the small hemisphere, which is the one that causes the excitation of the heart. The current density is fairly uniform on the

working electrode. The counter electrode is larger and there are also larger variations in current density on its surface. Mainly, the current is lower with the distance from the working electrode. The model shows that the anchoring arms of the device have little influence on the current density distribution.

**Model Library path:** COMSOL\_Multiphysics/Electromagnetics/ pacemaker electrode

# Modeling Using the Graphical User Interface

- I In the Model Navigator, select 3D in the Space dimension list.
- 2 In the COMSOL Multiphysics>Electromagnetics folder, select Conductive Media DC. Make sure Lagrange - Quadratic is selected in the Element list.
- 3 Click OK.

#### GEOMETRY MODELING

- I Select Work Plane Settings from the Draw menu.
- 2 Click the y-z radio button and then click OK.
- 3 From the Draw menu, select Specify Objects>Rectangle. In the Rectangle dialog box, enter 2.1e-3 in the Width edit field, 5.5e-3 in the Height edit field, and enter the corner coordinates (0, 14.5e-3) in the edit fields x and y. Make sure that Corner is selected in the Base list. Click OK.
- 4 Select Fillet/Chamfer from the Draw menu. Expand R1 and select point number 2. Enter 5e-4 in the Radius edit field. Click OK.
- 5 Create a rectangle with width 1.6e-3, height 2e-3, and corner position at (0, 12.5e-3).
- 6 Create a rectangle with width 2.1e-3, height 12.5e-3, and corner position at (0, 0).
- 7 Select Fillet/Chamfer from the Draw menu. Expand R2 and select point number 2 and3. Enter 5e-4 in the Radius edit field. Click OK.
- 8 From the Draw menu, select Specify Objects>Circle. Enter 1e-3 in the Radius edit field. Click OK.
- 9 Create a rectangle with width 2e-3, height 2e-3, and corner position at (-2e-3, -1e-3).

- **10** Select **Create Composite Object** from the **Draw** menu. In the dialog box, type the formula C1-R2 in the **Set formula** edit field. Click **OK**.
- II Select all objects by pressing Ctrl+A. Click on the **Union** toolbar button located to the left side.
- 12 Click the Delete Interior Boundaries toolbar button on the same toolbar.
- **13** Click the **Zoom Extents** toolbar button. You should have a window similar to the figure below.

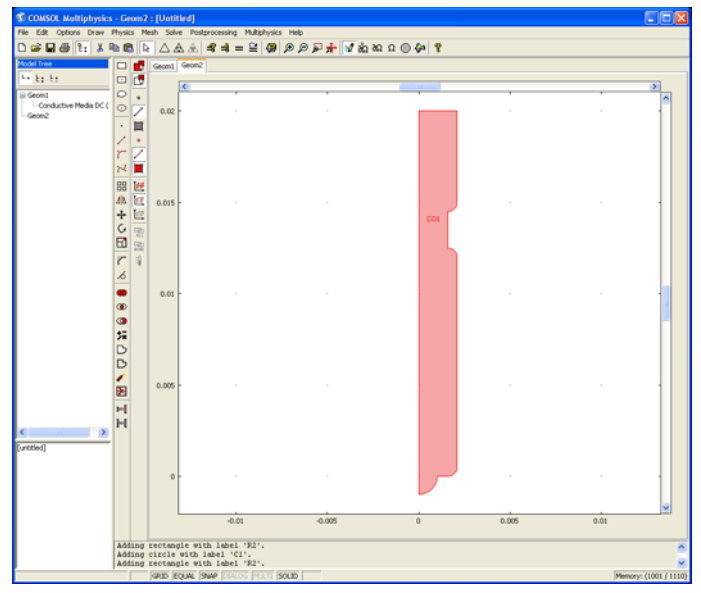

I4 Select Revolve from the Draw menu. Click OK.

IS Click the Zoom Extents toolbar button to see the revolved geometry.

These steps created the electrode, but the electrode also has some hooks that hold it in place.

- I Go back to the work plane by clicking on the **Geom2** tab.
- 2 Create a rectangle with width 5e-4, height 5.2e-3, and corner position at (0, 3.5e-3).
- 3 Select Fillet/Chamfer from the Draw menu. Expand R1 and select point number 3. Click the Chamfer radio button, and enter 2e-4 in the Distance edit field. Click OK.
- 4 Select Revolve from the Draw menu. Click OK.

- 5 Click the Rotate toolbar button and enter 60 in the edit field for the rotation angle. Define the point and axis for the rotation by specifying the coordinate (0, 0, 2.5e-3) in the Point on rotation axis frame, and the direction (1, 0, 0) in the Rotation axis direction vector frame. Click OK.
- 6 Press Ctrl+C to copy the object. Press Ctrl+V to paste it directly. In the **Paste** dialog box, leave all displacement fields set to zero. Click **OK**.
- 7 Click the **Rotate** toolbar button and set the rotation angle to 90. Click **OK**.
- 8 Press Ctrl+V again and click OK (zero displacements).
- 9 Click the Rotate toolbar button and set the rotation angle to 180. Click OK.
- **IO** Press Ctrl+V and click **OK** (zero displacements).
- II Click on the Rotate toolbar button and set the rotation angle to 270. Click OK.
- **12** Press Ctrl+A to select all objects. Click on the **Union** toolbar button and then click on the **Delete Interior Boundaries** toolbar button.
- **13** Click the **Zoom Extents** and the **Headlight** toolbar buttons to see geometry in the following figure.

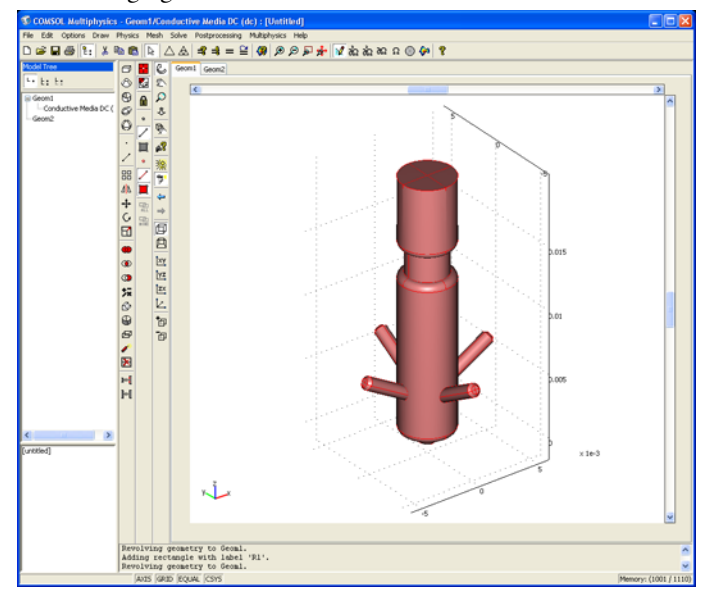

Finally, you need to define the volume surrounding the electrode. The simulation only takes place in this volume, where the boundaries of the electrode influence the result.

- I Click on the Cylinder toolbar button. In the Cylinder dialog box, enter 10e-3 in the Radius edit field, 40e-3 in the Height edit field, and the coordinate (0, 0, -20e-3) in the edit fields of the Axis base point frame.
- 2 Select Create Composite Object from the Draw menu. In the dialog box, type the formula CYL1-CO2 in the Set formula edit field. Click OK.

#### PHYSICS SETTINGS

#### Boundary Conditions

The thin waist of the electrode is grounded, and a positive potential is applied to the lower half sphere. All other boundaries are kept electrically insulated.

I Open the Boundary Settings dialog box from the Physics menu.

2 Define the boundary condition according to the following table. Click OK.

| BOUNDARY           | ALL OTHER           | 29, 30, 58, 63 | 31, 32, 59, 60     |
|--------------------|---------------------|----------------|--------------------|
| Boundary condition | Electric insulation | Ground         | Electric potential |
| $V_0$              |                     |                | 1                  |

#### Subdomain Settings

Since the electrode is inserted into the human heart, the conductivity for the heart tissue has to be defined.

#### I Open the Subdomain Settings dialog box from the Physics menu.

2 Enter the following values in the corresponding edit fields. Click **OK**.

| SUBDOMAIN | 1    |  |
|-----------|------|--|
| σ         | 5000 |  |

#### MESH GENERATION

Use the default mesh settings. Click the **Initialize Mesh** button on the Main toolbar to generate the mesh.

#### COMPUTING THE SOLUTION

Use the default solver parameters—the stationary solver using the conjugate gradients iterative solver—and algebraic multigrid as the preconditioner.

Click on the **Solve** toolbar button.

#### POSTPROCESSING AND VISUALIZATION

The potential distribution on the electrode boundary is used together with a streamline plot of the total current density to visualize the result of the simulation.

- Start by suppressing some boundaries not to be used for visualization. Select Suppress Boundaries from the Options menu, and select boundaries 1, 2, 3, 4, 45, and 74. Click OK.
- 2 Choose Plot Parameters from the Postprocessing menu. In the Plot Parameters dialog box under the General tab, clear the Slice check box and select the Boundary and Streamline check boxes.
- **3** Click the **Boundary** tab and make sure that **Electric potential** is selected as boundary data.
- 4 Click the **Streamline** tab and then select **Total current density** from the **Predefined quantities** list. Click the **Line Color** tab, and then click the **Use expression** radio button. Use the default expression—the electric potential.
- 5 Select Tube from the Line type list. Click the Tube Radius button. In the Tube Radius Parameters dialog box, select the Radius data check box, and choose Total current density, norm from the Predefined quantities list. Click OK twice. You should now see something similar to the figure below after proper rotation and zoom operations.

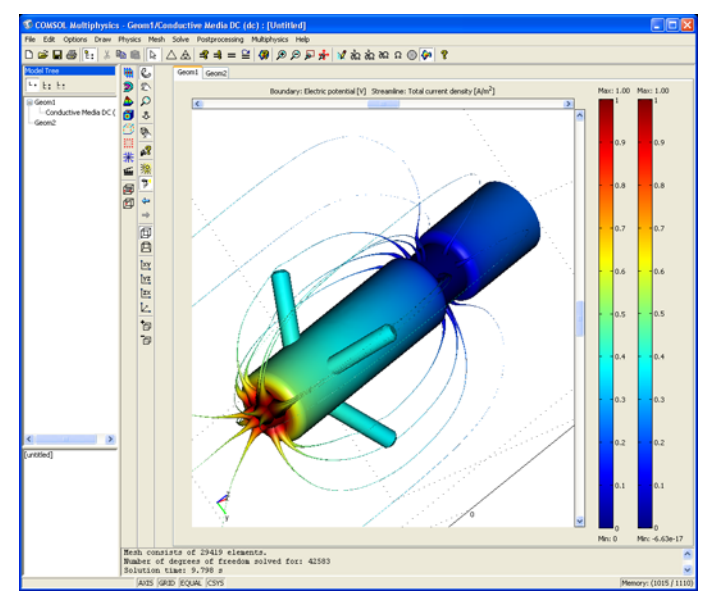